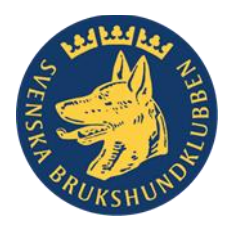

# Instruktion gällande olika betalningssätt vid anmälan till tävling/prov i SBK Tävling och dess hantering

Det finns olika sätta att betala sin anmälan i SBK Tävling, antingen med giro och/eller swish och/eller Stripe. Det är arrangören själv som väljer hur de vill ha in betalningen för deras tävlingar/prov. Men endast de arrangörer som är anslutna till Stripe kan använda sig av detta betalsätt. Mer information om Stripe finns här: <u>https://brukshundklubben.se/prov-</u> tavling/sbk-tavling/information-om-stripe/

Du som tävlande kan välja betalsätt då du gör din anmälan via SBK Tävling. **OBS!** Stripe kan endast användas om arrangören du ska anmäla till är ansluten till detta betalningssystem och swish kan endast användas om arrangören medger det. Vid anmälan som betalas **med swish eller giro måste du fullfölja en anmälan i taget** och din anmälan går iväg till arrangören, men den är osynlig för dig i den publika anmälningslistan och bli inte synlig förrän arrangören **Markerat din anmälan som betald** i Ekonomifliken – vilket sker efter att de sett att din betalning har inkommit.

Nedan får du tydlig information om de olika betalsätten och arrangörens hantering av dessa.

# Anmälan till tävling och betalning med Stripe (onlinebetalning):

Du följer anvisningarna för Stripe som kommer upp på SBK Tävling. Du behöver ha ditt betalkort framme och ange alla nummer på kortet etc. Du behöver också ha kortet öppet för internetköp. När du använder Stripe som betalningsmetod går anmälan och betalning iväg samtidigt. Din anmälan blir synlig på arrangörens tävling/prov direkt och den har en grön bock längst ut till höger. Du ser också direkt din anmälan i den publika anmälningslistan.

#### Stripe-betald anmälan från start till mål

När du hittat tävlingen du ska anmäla till via SBK Tävlings tävlingskalender och klickat in till anmälan:

# Steg 1 Välj hund

Om du har flera hundar på ditt konto måste du välja rätt hund att tävla med.

| <b>Specialsök (officiell)</b><br>Jubileumsmaran | Specialsök klass 1<br>kvall | Datum<br>16 maj 2025           |
|-------------------------------------------------|-----------------------------|--------------------------------|
| Hund<br>Casuarina Bay Chippen von               | ~                           | Anmälningsavgift<br>450.00 SEK |
| Egen angiven mankhöjd i centimeter              |                             |                                |

□ Jag intygar härmed att mina personuppgifter lagras i samband med anmälan och betalning, mer information kring hur vi hanterar GDPR. \*

Betala nu

# <mark>Steg 2</mark> Intyga och Betala nu

| Betala nu |  |
|-----------|--|
| Spara     |  |
| Avbryt    |  |

## Steg 3 Kontrollera, försäkra och Betala denna tävling

Kontrollera att du anmäler till rätt tävling, klicka i försäkra och klicka på Betala denna tävling. **OBS!** Att det är din skyldighet som tävlande att känna till och följa de regler och anvisningar som finns för den sporten du anmäler dig till.

| <b>Betala</b><br>Notera att du inte är officiellt anmäld förrän du har betalt anmälningsavgiften.                                                                        |                                |
|----------------------------------------------------------------------------------------------------|--------------------------------|
| Specialsök (officiell)<br>Jubileumsmaran Specialsök klass 1<br>kvall                                                                                                    | Datum<br>16 maj 2025           |
| Med hund:<br>Fullständigt namn<br>Casuarina Bay Chippen von Hjort                                                                                                    | Anmälningsavgift<br>450.00 SEK |
| Jag försäkrar på heder och samvete att jag har läst och följer de regler som fin<br>enligt information tillgänglig på <u>Regler och anvisningar för prov/tävlingar</u> * | ns gällande prov/tävling,      |
| Betala denna tävling                                                                                                    |                                |

# Steg 4 Välj betalningsmetod och Betala

Om en arrangör endast tar emot Stripe-betalningar kommer endast detta alternativ fram, men om en arrangör tar emot giro- och swish-betalningar så kommer även dessa alternativ fram och du måste göra ett val hur du ska betala.

| Välj k<br>Notera att<br>Ange bet<br>Stripe | etalni<br>t du inte är o<br>calning för d<br>(standard) | ngsmetod<br>fficiellt anmäld förrä<br>lin tävlingsanmälar | n du har betalt anmäln<br>1: * | ingsavgiften.                      |                      |  |
|--------------------------------------------|---------------------------------------------------------|-----------------------------------------------------------|--------------------------------|------------------------------------|----------------------|--|
| ID                                         | Datum för<br>tävling                                    | Gren/tävling                                              | Klass                          | Hund                               | Anmälningsav<br>gift |  |
| 174549<br>9                                | 2025-05-16                                              | Jubileumsmaran                                            | Specialsök klass 1             | Casuarina Bay<br>Chippen von Hjort | 450.00 SEK           |  |
| <b>Totalt at</b><br>450.00                 | <b>t betala:</b><br>SEK                                 |                                                           | Betala                         |                                    |                      |  |

## Steg 5 Hänvisas till Stripe för betalning, klicka på Betala

Nu har du kopplats in på Stripe (online internetbetalning) för betalning av denna anmälan. **OBS!** att ditt AnmälningsID följer denna anmälan hela tiden, alltså i detta fall:

#### AnmälningsID: 1745499

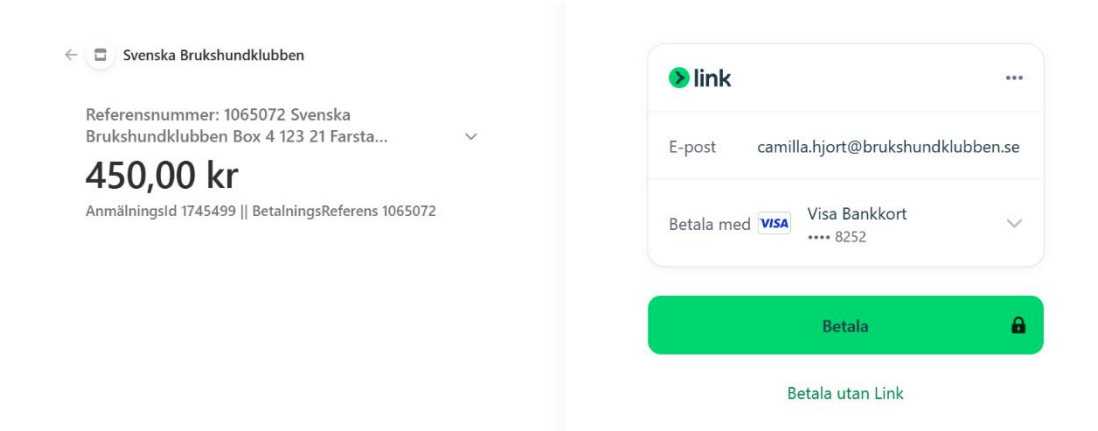

#### Steg 6 Denna sida kommer fram efter att du klickat på Betala

#### Du är nu färdig med betalningen

Se till att spara betalningsbekräftelse eller kvitto från vald betalningsmetod i din app eller dator.

Notera att du inte är officiellt anmäld förrän du har betalt anmälningsavgiften och betalningen har bekräftats av arrangören.

Din anmälan kommer bekräftas när din betalning blir synlig för arrangören. Vid frågor kring registrering av betalning kontakta arrangören.

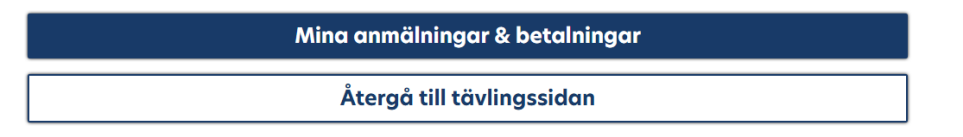

#### Steg 7 Gå in i Mina anmälningar & betalningar så sys anmälan så här

Här har du själv möjlighet att stryka dig om tävlingen fortfarande är öppen för anmälan, om tävlingen är stängd måste du kontakta arrangören som måste ta bort din anmälan.

| Kommande prov/tävling                 |                                         |                                    |                             |               |  |
|---------------------------------------|-----------------------------------------|------------------------------------|-----------------------------|---------------|--|
|                                       |                                         |                                    |                             | Stryk mig     |  |
| Tävling                               | Klass                                   | Hund                               | Anmälningsav                | Förfallodatum |  |
| 51311<br>Jubileumsmaran<br>2025-05-16 | <b>Specialsök</b><br>Specialsök klass 1 | Casuarina Bay<br>Chippen von Hjort | 450.00 SEK<br>Betald online | 2025-04-25    |  |

# Steg 8 E-postmeddelande med Kvitto

När betalningen är genomförd kommer ett e-postmeddelande med Kvitto på din betalning. Återigen kan du se **AnmälningsID:t: 1745499** 

| Kvitto f                                                         | rån Svenska Bruks                              | hundklubben     |
|------------------------------------------------------------------|------------------------------------------------|-----------------|
|                                                                  | Kvitto #1661-1264                              | 1               |
| BETALT BELOPP<br>450,00 kr                                       | <b>BETALNINGSDATUM</b><br>8 apr. 2025 09.49.09 | BETALNINGSMETOD |
| SAMMANFATTNING<br>AnmälningsID: 17                               | 45499    Betalningsreferer                     | s: 1065072      |
| Referensnumme                                                    | r: 1065072                                     |                 |
| Svenska Brukshundk                                               | lubben                                         |                 |
| Box 4 123 21 Farsta                                              |                                                |                 |
| Organisationsnumm                                                | ner: 802000-4605                               |                 |
| Klass: Specialsök kla<br>Arrangör: Haninge E<br>Datum: 5/16/2025 | ss 1<br>SK                                     | 450,00 kr       |
| Förare: Camilla Hior                                             |                                                |                 |
| Anmälningsavgift fö                                              | r Jubileumsmaran × 1                           |                 |
| Betalt belopp                                                    |                                                | 450,00 kr       |
|                                                                  |                                                |                 |

# Steg 9 Anmälan finns hos arrangören

Kontroll i SBK Tävling att anmälan finns hos arrangören, detta kan arrangör och support för SBK Tävling se direkt då en anmälan är skickad. Så om du är tveksam till om din anmäla inkommit till arrangören – kontakta arrangören!

| <b>Specialsök</b><br>Jubileumsmaran                                                |                                           | Öppen för anmälan         |
|------------------------------------------------------------------------------------|-------------------------------------------|---------------------------|
| <sup>Arrangör</sup><br>Haninge Brukshundklubb<br>Haninge Brukshundklubbs webbplats | <sub>Datum</sub><br>16 maj 2025           |                           |
| <sup>Plats</sup><br>I närområdet kring klubben<br>Utomhus                          | Sista anmälningsdag<br>25 apr. 2025       |                           |
| Tövlings-ID<br>51311                                                               |                                           |                           |
| Inbjudan                                                                           | PM                                        |                           |
| Klasser                                                                            |                                           | ^                         |
| Specialsök klass 1                                                                 |                                           |                           |
| Lägg till ekipage Ta bort klass                                                    | maida                                     |                           |
| Anmälda                                                                            |                                           |                           |
| Öppen för anmälan Stäng anmälan                                                    |                                           |                           |
| Redigera Ekipage Stryk ekipage Visa alla                                           | Prioritera Skriv ut / PDF                 |                           |
| ID Hund Mankhöj                                                                    | d Förare                                  | Godkänd för start Markera |
| 1745499 G Casuarina Bay Chippen von Hjort<br>Chodský Pes                           | 7cm Camilla Hjort<br>Nynäshamns Brukshund | klubb 🗸                   |

## <u>Anmälan till tävling och betalning med swish eller via giro:</u>

Vid anmälan klickar du på giro eller swish och du får då fram betalningsinformation med PG/BG-nummer och/eller swishnummer till arrangören, dessa måste du vara nog med att notera. Se bild nedan.

| Spår lägre klass                           | Datum<br>17 maj 2025                                                                                                    |
|--------------------------------------------|----------------------------------------------------------------------------------------------------|
| äld förrän du har betalt anmälningsavgifte | en.                                                                                                    |
| rmation så att du kan genomföra din manu   | ella betalning.                                                                                                    |
| ning via egen betalningstjänst eller inter | netbank:                                                                                                    |
|                                            |                                                                                                    |
|                                            |                                                                                                    |
|                                            |                                                                                                    |
| Jag har genomfört betalningen              |                                                                                                    |
| Avbryt                                     |                                                                                                    |
|                                            | Spår lägre klass<br>äld förrän du har betalt anmälningsavgifte<br>mation så att du kan genomföra din manu<br>ning via egen betalningstjänst eller inter<br>Jag har genomfört betalningen<br>Avbryt |

Redan nu går anmälan iväg till arrangören, men anmälan är inte synlig för dig eller andra utan bara för arrangören. Din anmälan har ett rött kryss längst ut till höger.

Beroende på hur du härefter hanterar din anmälan sker olika saker som påverkar arrangörens hantering.

Om du vid anmälan klickar på knappen "Jag har genomfört betalningen", så finner du i fliken Mina anmälningar och betalningar i SBK Tävling att statusen på anmälan är **Betalning påbörjad**.

| OBS! Tävling upplag<br>2022-03-20           | Spår appellklass                    | Kronvallaren Wiktor | Ej betalad                       | 2022-02-26 |  |
|---------------------------------------------|-------------------------------------|---------------------|----------------------------------|------------|--|
| 48971<br>Rallygängets tävling<br>2024-09-14 | Rallylydnad<br>Rallylydnad nybörjar | Lizzroys Conrad     | 175.00 SEK<br>Betalning påbörjad | 2024-08-24 |  |
| 50574<br>FBK 17/5<br>2025-05-17             | <b>Bruks</b><br>Spår lägre klass    | Lizzroys Conrad     | 400.00 SEK<br>Betalning påbörjad | 2025-04-26 |  |

Om du istället väljer att spara anmälan, alltså **inte** klicka på "Jag har genomfört betalningen"knappen. Då finner du i fliken Mina anmälningar och betalningar att statusen på anmälan är **Ej betalad**.

|                                            |                                      |                     | Ta bo                    | rt Betala     |  |
|--------------------------------------------|--------------------------------------|---------------------|--------------------------|---------------|--|
| Tävling                                    | Klass                                | Hund                | Anmälningsavgift         | Förfallodatum |  |
| 14436<br>Officiell tävling<br>2015-07-03   | Lydnad<br>Lydnadsklass 3             | Kronvallaren Wiktor | 0.00 SEK<br>Ej betalad   | 2015-06-11    |  |
| 41317<br>OBS! Tävling upplag<br>2022-03-20 | <b>Bruks</b><br>Spår appeliklass     | Kronvallaren Wiktor | 0.00 SEK<br>Ej betalad   | 2022-02-26    |  |
| 50066<br>DM Majrally Bollnäs<br>2025-05-18 | Rallylydnad<br>Rallylydnad fortsättn | Lizzroys Conrad     | 175.00 SEK<br>Ej betalad | 2025-04-27    |  |

SBK förbundskanslis tävlingsavdelning vill uppmärksamma dig på att en <u>sparad anmälan</u> syns med rött kryss hos arrangören, men när arrangören försöker hitta den i ekonomifliken så finns den inte. <mark>Därför uppmanar vi alla till att **inte enbart spara anmälningar**, då det blir så <mark>mycket extra arbete för arrangören.</mark></mark>

För när man endast sparar anmälan så betyder det att du inte fullföljt din anmälan i SBK Tävling. Du behöver då gå in på ditt konto och in i "Mina anmälningar och betalningar" och där fullfölja din anmälan och betalning. Därefter kommer arrangören att kunna hitta din betalning i Ekonomifliken och **Markera den som betald**.

**OBS!** Om en tävling hunnit stänga går det inte längre för dig som tävlande att fullfölja din betalning och heller inte för arrangören att markera som betald. <u>Kontakta då arrangören.</u>